新增公文時在<u>決行層級</u>選擇「第一層」或「第二層」。 (並非自動帶入流程,僅爲稿面上顯示的決行層級)

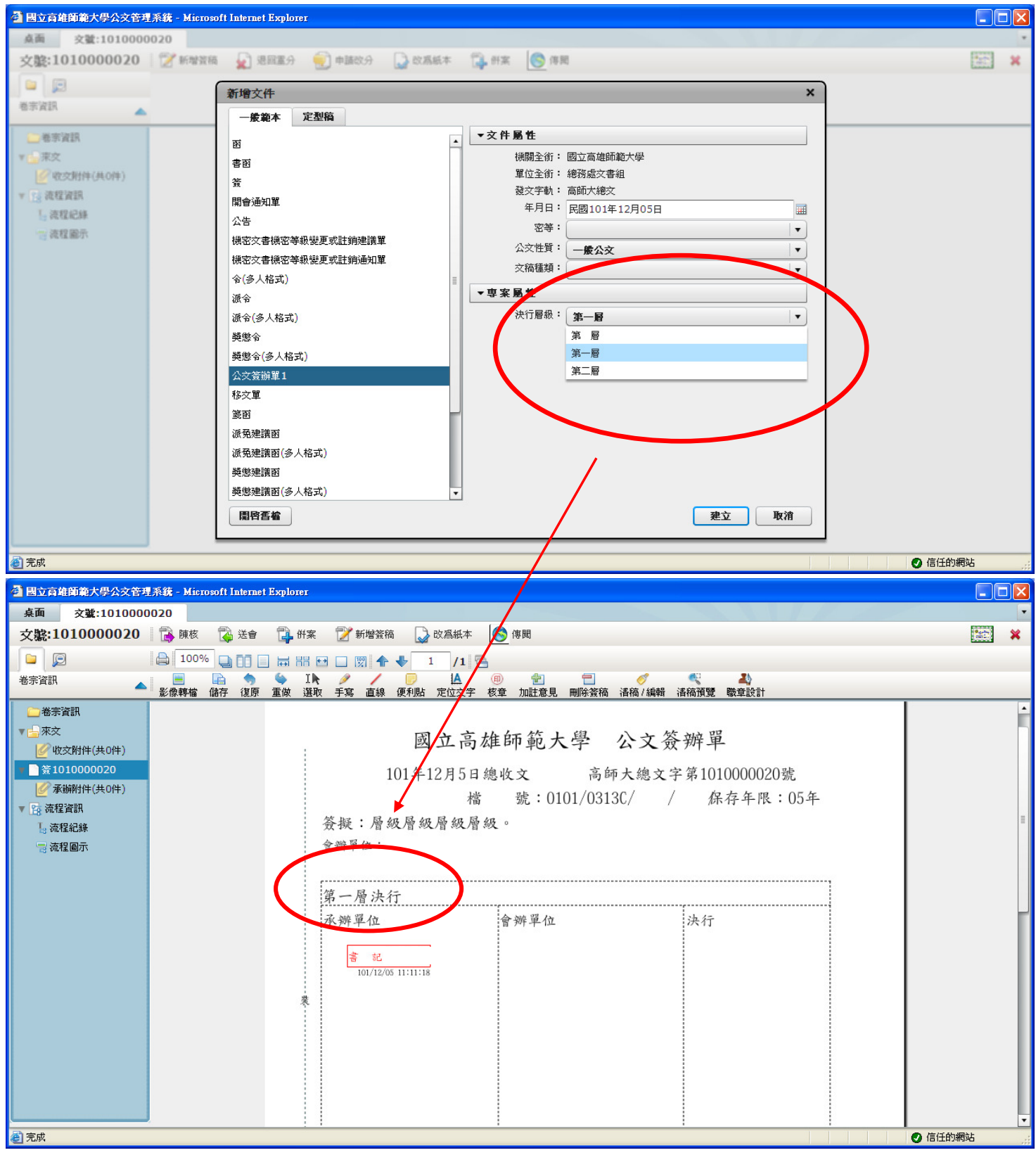

如有會辦單位,請按 <sup>送會</sup>。請直接跳第3頁。

按 🚺 陳核 後, 視案件選擇「決行層級」。

(惟發文必須爲<mark>第一層決行</mark>,至少需陳核到主秘,建議發文的決行層級選擇「校長核定」, 若承辦人僅用預設的「一級主管核定」即按「送出」,公文於一級單位主管決行送發文, 文書組將退文予承辦人續辦、清稿,重新核章陳核,爲避免公文流程繁瑣,請務必選擇「決行層級」)

| 🕘 國立高峰 | 師範大學 |       |           |          |                 |                      |                  |
|--------|------|-------|-----------|----------|-----------------|----------------------|------------------|
| 送出     | 取消   | 決行層級: | ─級主管核定  ▼ | 自訂       | 流程: ▼ 新増        | <u>~</u>             | 我的單位             |
|        |      |       | 一級主管核定    |          |                 |                      | 所有單位             |
| 操作     | 順月   | 流程類   | 主秘核定      | 單位名稱     | 職位名稱            | 員工姓名                 | 排序: • 依單位 () 依人員 |
| 移除     | 1    | 陳核    | 副校長核定     | 總務處文書名   | 組長              | 劉大爲                  | ▼ 👶 校長室          |
| 移除     | 2    | 核稿    | 快見核定      | 秘密處      | 秘書              | 蔡芳美                  | ▼ 👶 副校長室         |
| 移除     | 3    | 決行層#  | 脹         | 總務處      | 總務長             | 朱耀明                  | ▼ 434 秘書室        |
| 移除     | 4    | 決行回対  | 承辦人       | 總務處文書組   | 書記              | 南文賢                  | ▶ 🗳 環境檢驗中心       |
|        |      |       | _         |          |                 |                      | ▶畿教務處            |
|        |      |       |           | 加甲里冬棘八   | <b>大</b> ,詰优安件题 | <sup>提</sup> 摆汕行扇级。  | ▶ 🍪 學務處          |
|        |      |       |           | 如不但殼加石   | 义 而似来门。         | 当羊(八门)首叔。            | ▶ 🍪 軍訓室          |
|        |      |       |           | 如果是要發文   | , 請千千萬萬7        | 「要選「 <del>一級主管</del> | ▶ 🍪 體育室          |
|        |      |       |           |          |                 |                      | ▶ 🎒 總務處          |
|        |      |       |           | 秋定」, 个然少 | 人書組一定曾迟         | 給你里新陳核。              | ▶ 🍪 進修學院         |
|        |      |       | L         |          |                 |                      | ▶ 為人爭室           |
|        |      |       |           |          |                 |                      |                  |
|        |      |       |           |          |                 |                      |                  |
|        |      |       |           |          |                 |                      |                  |
|        |      |       |           |          |                 |                      |                  |
|        |      |       |           |          |                 |                      |                  |
|        |      |       |           |          |                 |                      | ▶▲利學教育中心         |
|        |      |       |           |          |                 |                      | ▶ 《 成人 教育研究中心    |
|        |      |       |           |          |                 |                      | ▶▲研究發展處          |
|        |      |       |           |          |                 |                      | ▶ ▲ 師資培育中心       |
|        |      |       |           |          |                 |                      | ► ▲ 語文教學中心       |
|        |      |       |           |          |                 |                      | ▶ ▲ 教學發展中心       |
|        |      |       |           |          |                 |                      |                  |
|        |      |       |           |          |                 |                      | • 片八合词社          |

## 確定流程後按「送出」。

| ± | 取消 | 決行層級: 校長核定 ▼ | 自調          | j流程: ▼ 新増       |        | 我的單位<br>所有單位                     |
|---|----|--------------|-------------|-----------------|--------|----------------------------------|
| F | 順序 | 流程類型         | 單位名稱        | 戰位名稱            | 員工姓名   | 排序: • 依單位 🔾 依人員                  |
| 狳 | 1  | 陳核           | 總務處文書組      | 組長              | 劉大爲    | ▼ 44 校長室                         |
| 唋 | 2  | 核稿           | 總務處         | 秘書              | 蔡芳美    | ▼ 👶 副校長室                         |
| 狳 | 3  | 陳核           | 總務處         | 總務長             | 朱耀明    | ▼ 👶 秘書室                          |
| 唋 | 4  | 陳核           | 秘書室         | 兼主任秘書           | 方徳隆    | ▶ 👶 環境檢驗中心                       |
| 除 | 5  | 陳核           | 副校長室        | 副校長             | 吳連賞    | ► 参数務處                           |
| 除 | 6  | 決行層級         | 校長室         | 校長              | 蔡培村    |                                  |
|   | 7  | 決行回承辦人       | 總務處文書組      | 書記              | 南交賢    | ▶ ● ● 単訓至                        |
|   |    |              |             |                 |        | ► <u>●</u> 總百三<br>► <u>●</u> 總務處 |
|   |    |              |             |                 |        | ▶ 🎒 進修學院                         |
|   |    |              |             |                 |        | ▶ 🖧 人事室                          |
|   |    |              |             |                 |        | ▶ 👶 會計室                          |
|   |    |              | 此相          | 闌位是公文的          | 流程,    | ▶ 🍰 圖書館                          |
|   |    |              |             | ᡔᡐᠬ᠇ᡃᠵᢛ᠋ᠴᠯ᠋ᡘᡣᡱᡅ |        | ► 45 査習輔導處                       |
|   |    |              | <b>言</b> 再个 | 于紺锥認無時          | 被按'达出」 | ▶ ♣ 禁葉執章中心                       |
|   |    |              |             |                 |        |                                  |
|   |    |              |             |                 |        | ▶ 4 科學教育中心                       |
|   |    |              |             |                 |        | ▶ ♣ 成人教育研究中心                     |
|   |    |              |             |                 |        | ▶ 🗳 研究發展處                        |
|   |    |              |             |                 |        |                                  |

有會辦單位,公文繕打完畢及核章後,按 🤅 送會 。

| 🗿 國立育雄師範大學公文管理系統 - Microsoft Internet Exp                                                                                                    | отет                                       |                                                                                                    |                        |         |
|----------------------------------------------------------------------------------------------------|--------------------------------------------|----------------------------------------------------------------------------------------------------|------------------------|---------|
| 桌面 文鐵:101000020                                                                                                    |                                            |                                                                                                    |                        |         |
| 文號:1010000020 🛛 🔂 陳核 🛛 🖓 送會 🔓                                                                                                    | 併案 📝 新增簽稿 😡 改爲紙本 🄇                         | 傳聞                                                                                                    |                        | ×       |
|                                                                                                    | ₩ 🕶 🗆 🕅 🛧 🗣 🚺 /1 🚰                         |                                                                                                    |                        |         |
| 卷宗資訊                                                                                                    | Ⅰ ▶ / / □ Ⅰ ▲ (m)<br>注 選取手寫 直線 便利貼 定位交字 核雪 | <ul> <li>         1     </li> <li>         1         1         1         1         1         1         1         1         1         1         1         1         1         1         1         1         1         1         1         1         1         1         1         1         1         1         1         1         1         1         1         1         1         1         1         1         1         1         1         1         1         1         1         1         1         1         1         1         1         1         1         1         1         1         1         1         1         1         1         1         1         1         1         1         1         1         1         1         1         1         1         1         1         1         1         1         1         1         1         1         1         1         1         1         1         1         1         1         1         1         1         1         1         1         1         1         1         1         1         1         1         1         1         1         1         1         1         1         1         1         1         1         1         1         1         1         1</li></ul>                                                                                                    |                        |         |
| <ul> <li>○ 後宗資訊</li> <li>○ 後家資訊</li> <li>○ 後文附件(共0件)</li> <li>○ 第101000020</li> <li>○ 承歸附件(共0件)</li> <li>○ 流程資訊</li> <li>[-] 流程治錄</li> <li>· 流程圖示</li> </ul> | 國 立高雄<br>101年12月5日總                        | INALESE NUMBER IN INTERPORTED IN 1998 (1998) (1998) (1 | - 辦単<br>- 第1010000020號 |         |
|                                                                                                    |                                            |                                                                                                    |                        |         |
| (♂) 元成                                                                                                    |                                            |                                                                                                    |                        | ✓ 信仕的網站 |

視案件情況選擇「**決行層級**」。

(惟發文必須爲<mark>第一層決行</mark>,至少需陳核到主秘,<mark>建議發文的決行層級一律選擇「校長核定」</mark>, 若承辦人僅用預設的「一級主管核定」即送出,公文於一級單位主管決行送發文, 文書組將退文予承辦人續辦、清稿,重新和章陳核,爲避免公文流程繁瑣,請務必選擇「決行層級」)

| 🛙 國立育雄師   | <b>i範大學公</b> | 文管理系     | 🕱 - Microso | ft Interne | t Explorer              |                                          |                        |        |                                                                                        |                                                          |
|-----------|--------------|----------|-------------|------------|-------------------------|------------------------------------------|------------------------|--------|----------------------------------------------------------------------------------------|----------------------------------------------------------|
| 會辦方式通     | 難項           |          |             |            |                         |                                          |                        |        | 新增[會辦]單位或人員諸拖曳至此                                                                       | 我的單位                                                     |
| • 順會      |              |          | 操作          | 順序         |                         | 單位名稱                                     | 戰位名稱                   |        | 員工姓名                                                                                   | 所有單位                                                     |
| ○ 分會      |              |          | 移除          | 1          |                         | 教務處                                      |                        |        |                                                                                        | 排序: • 依單位 • 依人員                                          |
|           |              |          | 移除          | 2          |                         | 學務處                                      |                        |        |                                                                                        | ▼ 👶 校長室 🔶                                                |
|           |              |          |             |            |                         |                                          |                        |        |                                                                                        | ▼ 🖧 副校長室                                                 |
| 會畢模式選     | 難項           |          |             |            |                         |                                          |                        |        |                                                                                        | ▼ 👶 秘書室                                                  |
| ⊙ 會畢陳     | [核           |          |             |            |                         |                                          | 合雄                     | 胡田谷    | 諸<br>古<br>刻<br>下<br>田<br>四<br>四<br>四<br>四<br>四<br>四<br>四<br>四<br>四<br>四<br>四<br>四<br>四 | ▶ 🖧 環境檢驗中心                                               |
| ○ 會舉回     | 承辦人          |          |             |            |                         |                                          | 官力                     | †甲亚    | 間江ガエー田間                                                                                | ⊻. ▶ 爲 教務處                                               |
|           |              |          |             | -          |                         |                                          | 系統                     | 會自     | 動帶到下方                                                                                  | ▶ 👶 學務處                                                  |
|           |              |          | 決行          | 晉級」        | 要記得對                    | 【】 「 」 」 「 」 」 」 」 」 」 」 」 」 」 」 」 」 」 」 |                        |        |                                                                                        |                                                          |
| 送出        | 見消           | 決行層級:    | 一級主管相       | 亥定 ▼       |                         | 自訂流程:                                    | ▼ 新増                   |        | <u>~</u>                                                                               | ▶ → 超目至                                                  |
| 18.0      | -            | 24 mag   | 一級主管核       | 定          | 100 Ab. /r 100          |                                          |                        | NI     | <b>第二正</b> 如不同                                                                         |                                                          |
| <b>課作</b> | ■観丹・         | 流在規      | 主秘核定        |            | 里 <b>过名神</b><br>物态运动者 知 | 90 E                                     | ⊻13149 <b>///</b><br>≣ | 月上 任 省 | 利于安地利进展                                                                                | ▲ 人事室                                                    |
| 杨乐        | 1            | 1999.12% | 副校長核定       | 2          |                         | #HT                                      | ~                      | 到八扇    | (埜)                                                                                    | ▶▲會計室                                                    |
| 移除        | 2            | 核禍       | TREERAC     |            | 絕扬處                     | 秘密                                       | f                      | 祭芳美    |                                                                                        |                                                          |
| 移除        |              | 陳核       |             |            | 總務處                     | 總計                                       | 务長                     | 朱耀明    |                                                                                        | ▶爲 査習輔導處                                                 |
| 移除        | 4            | 會辦       |             |            | 以務處                     |                                          |                        |        |                                                                                        | ▶ 👶 學生輔導中心                                               |
| 移除        | 5            | 會辦       |             |            | 學務處                     |                                          |                        |        |                                                                                        | ▶ 👶 特殊教育中心                                               |
| 移除        | 6            | 決行層線     | 脹           |            | 總務處                     | 總矛                                       | 务長                     | 朱耀明    |                                                                                        | ▶ 🖧 電子計算機中心                                              |
| 移除        | 7            | 決行回対     | 承辦人         |            | 總務處文書組                  | 書記                                       | 5                      | 南交賢    |                                                                                        | ▶ 👶 科學教育中心                                               |
| Г         |              | 0        |             |            |                         |                                          |                        | -      |                                                                                        | ▶ 👶 成人教育研究中心                                             |
|           | 廿□耳          | 目見な      | 金轴公         | 太,         | 請依家                     | <b>仕</b> 濯摆》                             | 中行蜃級。                  |        |                                                                                        | ▶ 👶 研究發展處                                                |
|           | 747          |          | ネルエム        | $\sim$     | 大川日日                    | 11 (四)千(                                 |                        |        |                                                                                        | ▶ 為師資培育中心                                                |
|           | 如果           | 果是要      | 要發文         | ,請         | 千千萬                     | 萬不要這                                     | 巽   <del>    級主</del>  | 管      |                                                                                        |                                                          |
|           | + <b>5</b> 5 | 날 .      | 不研っ         | ケ車く        | 山、中谷                    | ◇:目 ⟨△ //→                               | 青车111日本                |        |                                                                                        | 「「「「「」「」「」「」「」「」「」「」「」「」「」「」「」「」「」」「」「」」「」」「」」「」」「」」「」」」 |
| う 完成      | 伐入           | t」'      |             | 又青紅        | 沮——正曾                   | 自迟后的                                     | 里机界核                   | υ      |                                                                                        | ● 信任的網站                                                  |

## 最後,確認<mark>流程</mark>無誤後按「送出」。

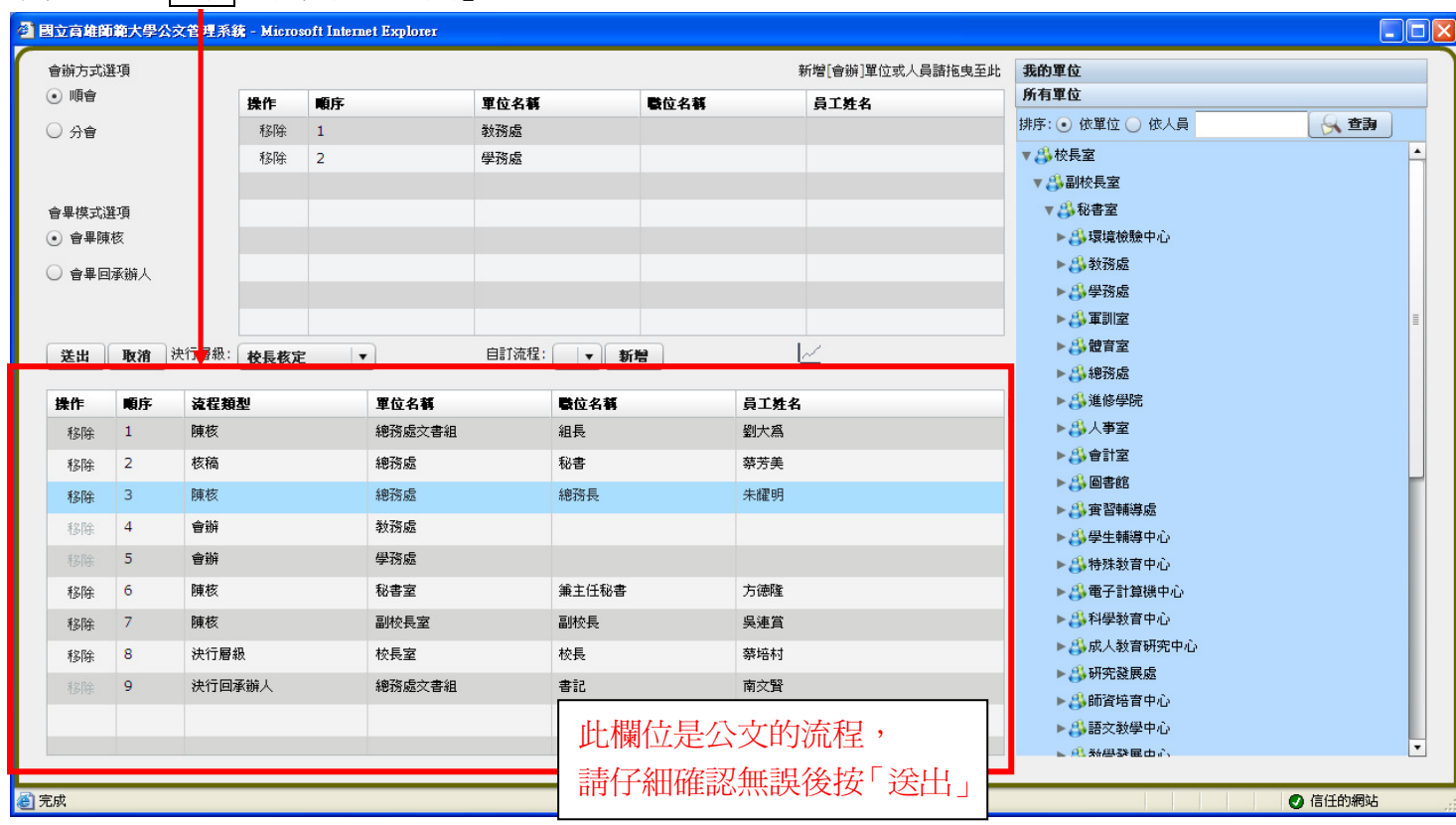